### Steps:

1

\*If your organization is enrolled as a Medicare provider, the ownership that is disclosed to Ohio Medicaid must match what was disclosed with Medicare for all individuals and/or organizations that own 5% or more of the organization.

| Reg ID        | Provider                                          | Status   | Provider Type                            | NPI        | Medicaid ID | Specialty                        | DD Contract<br>Number | DD Facility<br>Number | Location | Effective Date | Submit Date | Revalidation<br>Due Date |
|---------------|---------------------------------------------------|----------|------------------------------------------|------------|-------------|----------------------------------|-----------------------|-----------------------|----------|----------------|-------------|--------------------------|
| T             | T                                                 | All ~    | T                                        | T          | <b>T</b>    | All ~                            | T                     | T                     | T        | T              | T           | T                        |
| <u>517946</u> | <u>Training</u><br><u>Medical</u><br><u>Group</u> | Complete | 21 -<br>Professional<br>Medical<br>Group | 1245585009 | 9999876     | Professional<br>Medical<br>Group |                       |                       |          | 02/09/22       | 02/09/23    | 02/09/27                 |

Editing or adding owner information for a provider enrolled in Medicaid is completed by initiating and finalizing an update to the group/organization/agency's Medicaid record. Locate the record on your dashboard in PNM and click on the Reg ID.

This process can be completed by the Administrator for the group/organization/agency's Medicaid ID or a user with the Agent role, if that Agent has been assigned the 'Enrollment Agent' action by the Administrator.

| 2                                                           | Manage Application |                                     |  |  |  |
|-------------------------------------------------------------|--------------------|-------------------------------------|--|--|--|
| Under the Manage Application section, click the '+' icon to | Enrollment Actions | + Enrollment Action Selections:     |  |  |  |
| expand the Enrollment Action Selections.                    | Programs           | + Program Selections:               |  |  |  |
| Click on the hyperlink which                                | Self Service       | + Self Service Selections:          |  |  |  |
| Profile Lindate "                                           |                    |                                     |  |  |  |
| Tome opuale.                                                | Enrollment Actions | Enrollment Action Selections:       |  |  |  |
| *If you have previously initiated                           |                    | Begin ODM Enrollment Profile Update |  |  |  |
| an update, but have not                                     |                    | Edit Key Provider Identifiers       |  |  |  |
| submitted the update, this link                             |                    | Request Disenrollment               |  |  |  |
| will appear as "Continue ODM                                |                    |                                     |  |  |  |
| Enrollment Profile Update."                                 |                    |                                     |  |  |  |
|                                                             |                    |                                     |  |  |  |

| <ul> <li>From the list of updates, locate 'Owner Information' under the Owner Information section.</li> <li>Click Update next to Owner Information.</li> </ul> | Owner Information Update Owner Information                                                                                                    |  |  |  |  |
|----------------------------------------------------------------------------------------------------|----------------------------------------------------------------------------------------------------|--|--|--|--|
| <i>If you initiate an update in error, select<br/>"Cancel Update Registration" under<br/>Enrollment Actions to end the update process.</i>                     | Enrollment Action Selections: <u>Continue ODM Enrollment Profile Update</u> <u>Cancel Update Registration</u> <u>Edit Key Provider Identifiers</u> |  |  |  |  |

## Steps:

4

6

If adding a owner information, proceed to Step 6.

Expand the Owner, Managing Employee and Controlling Interest Information section by clicking the '+' icon.

#### + Owner, Managing Employee and Controlling Interest Information

To update an existing owner's information, click on the 'pencil and paper' icon for the owner you wish to edit.

| vner, Managing Employee and Controlling Interest Information |                    |       |            |            |                |  |  |
|--------------------------------------------------------------|--------------------|-------|------------|------------|----------------|--|--|
| Туре                                                         | Name               | Title | Percentage | Start Date | End Date       |  |  |
| Organization                                                 | Training Group LLC |       | 100.00     | 02/09/2022 | 12/31/2299 🛑 📝 |  |  |
|                                                              |                    |       |            |            | Add New        |  |  |

|                                                                                                    | Owner Information                                                                     |
|----------------------------------------------------------------------------------------------------|---------------------------------------------------------------------------------------|
| Edit the owner's information, percentage of ownership, or enter an end date for the owner, if they no longer have ownership. | Owner Type* Organization   Owner Title  Affiliation Type* ORGANIZATION - DIRECT OWNER |
|                                                                                                    | Organization Name* Training Group LLC Address 1* 2400 Compared Exchange Drive         |
| Once information is updated, click <b>Save</b> on the Owner Information pop-up window.                                       | Address 2                                                                             |
|                                                                                                    | City* Columbus State* Ohio                                                            |
| To save the Owner Information page, with the                                                                                 | County                                                                                |
| new information, click <b>Save</b> at the top of the page.                                                                   | Tax ID* 574769694                                                                     |
| Save Cancel                                                                                                    | Percentage of Ownership* 100 Owner Effective Date * 2/9/2022                          |
|                                                                                                    | Owner End Date 12/31/2299                                                             |
|                                                                                                    | Save Cancel                                                                           |

\*If you completed Steps 4 & 5, and are not adding an owner, proceed to Step 8.

Expand the Owner, Managing Employee and Controlling Interest Information section by clicking the '+' icon.

#### + Owner, Managing Employee and Controlling Interest Information

To add a new owner, click Add New.

| - Owner, Managing Employee and Controlling Interest Information |                    |       |            |            |            |         |  |
|-----------------------------------------------------------------|--------------------|-------|------------|------------|------------|---------|--|
| Туре                                                            | Name               | Title | Percentage | Start Date | End Date   |         |  |
| Organization                                                    | Training Group LLC |       | 100.00     | 02/09/2022 | 12/31/2299 |         |  |
|                                                                 |                    |       |            |            | -          | Add New |  |

# Steps:

| Z         Enter the owner's information, including the Owner Type, Affiliation Type, Address, and Percentage of Ownership.         Once information is entered, click Save.         To save the Owner Information page, with the new information, click Save at the top of the page.         Save       Cancel                                                                                                    | Owner Information         Owner Type*         Owner Title         Affiliation Type*         Affiliation Type*         Address 1*         Address 2         City*         State*         County         Zip*         Percentage of Ownership*         Owner End Date         12/31/2299         Save |  |  |  |  |  |  |
|----------------------------------------------------------------------------------------------------|----------------------------------------------------------------------------------------------------|--|--|--|--|--|--|
| 8         Image: Owner Information*         Image: Owner Information*         Image: Owner, Managing Employee and Controlling Interest Interprises         Image: Organization         Image: Organization | A red X only appears for<br>owners added during this<br>update. Any previously added<br>owners cannot be deleted.                                                                                                    |  |  |  |  |  |  |
| Ensure the edits or additions to the owner information appear correctly on the table.<br><i>Click X to remove an added owner.</i>                                                                                                    |                                                                                                    |  |  |  |  |  |  |
| 9 To complete the update process (and the changes to the owner information), click Submit for Review.                                                                                                    |                                                                                                    |  |  |  |  |  |  |
| Submission Confirmation Save Cancel                                                                                                    |                                                                                                    |  |  |  |  |  |  |
| Please allow at least 10 days for processing before attempting to submit any changes.<br>Return to Home Page A submission confirmation message displays indicating that the update has been submitted.<br>Click Return to Home Page, to go to your                                                                                                    |                                                                                                    |  |  |  |  |  |  |
| Return to Home Tage                                                                                                    | dashboard.                                                                                                    |  |  |  |  |  |  |

Disclaimer: It is the Provider's responsibility to keep information up to date in PNM. This includes specialties, contact information, addresses, etc.